This job aid supports employees in acknowledging and providing comments for the evaluation portion of the Performance Review.

## Acknowledge Employee Review

From the Workday Inbox:

1. Select the Self Evaluation item.

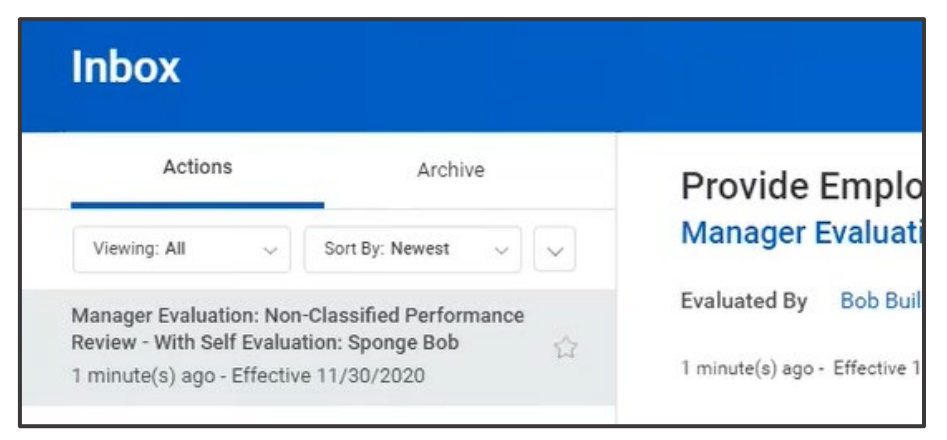

2. Click the pencil icon in the Acknowledgment section.

| Acknowledgement          |   |   |
|--------------------------|---|---|
| Employee Acknowledgement | 0 | ٦ |
| Status *                 |   |   |
| Comment                  |   |   |

3. In the status menu, select to acknowledge the review either with or without comments.

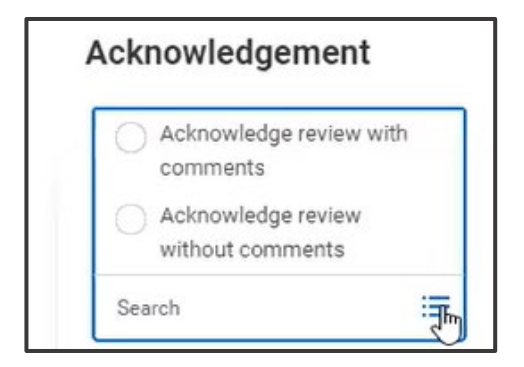

4. If the with comments option is selected, enter comments into the box provided.

| $	imes$ Acknowledge review with comments $\ ee ee$                                                                            |                |
|----------------------------------------------------------------------------------------------------|----------------|
|                                                                                                    |                |
| omment                                                                                                    |                |
|                                                                                                    |                |
| Normal V B I U A V III &                                                                                                    | e <sup>n</sup> |
| Normal $\checkmark$   <b>B</b> I U A $\checkmark$   :=   $\%$  <br>Thank you for the opportunities this year! Looking forwark | e <sup>2</sup> |

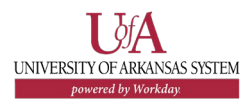

5. Click Submit.

## **NEXT STEPS**

Submitting the acknowledgment without comments completes the Performance Review process.

Submitting the acknowledgment with comments will send the comments to the HR Partner for review before the process is completed.

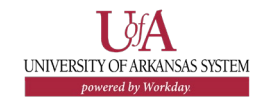